# VECTORWORKS。2022 サブスクリプション

必要なときに、必要な種類のライセンスを

https://www.aanda.co.jp/subscription/

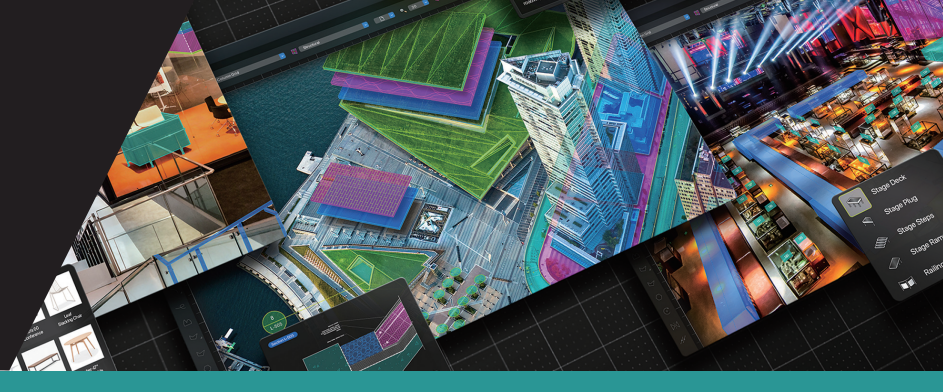

# 複数年分の購入を検討される方向け参考資料

#### ■複数年分の処理方法

Vectorworks の同じプロダクトのトークンを複数本購入し、Vectorworks カスタマーポータルでトークンの有効期限内に 延長を行ってください。

トークンの有効期限(購入したトークンを使用してライセンスの有効化または延長ができる期限)は、トークンの購入年の翌年末までです。

トークン有効期限・・・・Vectorworks カスタマーポータルでライセンスを発行/使用延長をすることができる期限 ライセンス使用期間・・・ライセンス発行後に Vectorworks を使用できる期間

−括でライセンス延長ができる最長期間は、合計で 3 年間(36 か月/トークン x 3つ)です。

#### ■ライセンス使用期間別:処理方法と注意点

Vectorworks サブスクリプションの複数年契約は、前提条件に伴い、一括で購入できるトークンの数とライセンス延長の 方法に注意が必要です。

#### 【前提条件】

ライセンス延長の最長合計期間:3年間(36か月)

トークンの有効期限:トークンの購入年の翌年末(2022年購入のトークンは2023年12月31日)まで ※トークンの有効期限が購入年の翌年末までなので、2年目までにトークンを使い切る必要があります。

#### 【ライセンスの有効化の方法】

・1年目=トークンの購入年

・2年目=トークンの購入年の翌年

#### ●2年分(トークンを一括で2つ購入する場合)

| 1 年目          | 2 年目 | 注意事項                                                                                             |
|---------------|------|--------------------------------------------------------------------------------------------------|
| トークン<br>2 つ使用 | _    | トークンの有効期限である 2 年目末(トークン購入年の翌年末)までであれば、2 つのトークンはどのタイミングでも有効化(延長)が可能。<br>(ライセンス合計期間の合計が 3 年までのため。) |

#### ●3年分(トークンを一括で3つ購入する場合)

| 1 年目          | 2 年目 | 注意事項                                                                                             |
|---------------|------|--------------------------------------------------------------------------------------------------|
| トークン<br>3 つ使用 | _    | トークンの有効期限である 2 年目末(トークン購入年の翌年末)までであれば、2 つのトークンはどのタイミングでも有効化(延長)が可能。<br>(ライセンス合計期間の合計が 3 年までのため。) |

#### ●4年分(トークンを一括で4つ購入する場合)

| 1 年目  | 2 年目  | 上。<br>1993年1月1日日日(1993年1月1日日)<br>1993年1月1日日日(1993年1月1日日)<br>1993年1月1日日(1993年1月1日日) |
|-------|-------|------------------------------------------------------------------------------------|
| トークン  | トークン  | 1 年目に契約したライセンス期間(3 年間)の満了を待たずに、1 年目にライセンスの有効化をした                                   |
| 3 つ使用 | 1 つ使用 | 日の1年後から、トークンの有効期限の間に、残りの延長処理をしなければなりません。                                           |

#### ●5年分(トークンを一括で5つ購入する場合)

| 1 年目 | 2 年目 | 注意事項             |
|------|------|------------------|
| —    | —    | まとめてご購入はいただけません。 |

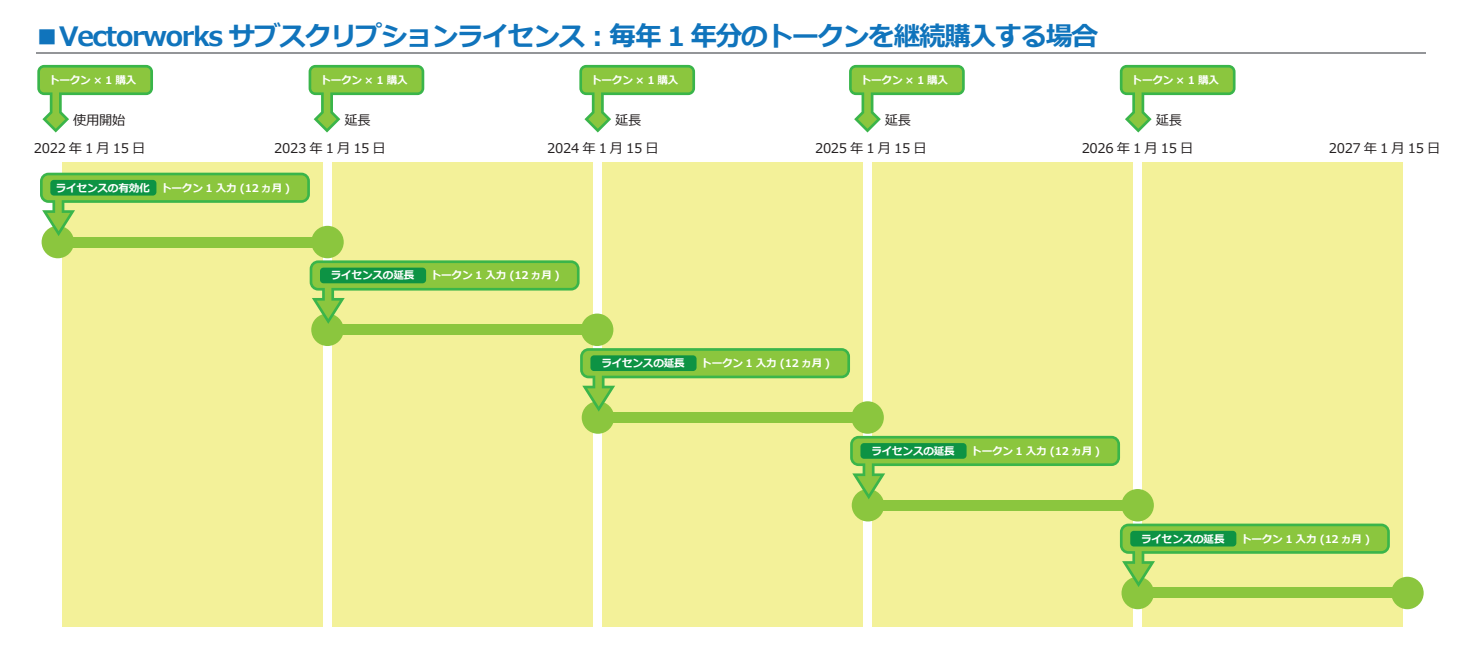

## ■Vectorworks サブスクリプションライセンス:初年度に複数年分のトークンを一括購入する場合

| ー括購入<br>トークン数     | 契約方式                            | 実施可否 | 処理方法                                                                                                    |
|-------------------|---------------------------------|------|----------------------------------------------------------------------------------------------------|
|                   |                                 |      | 【手順】 初年度:2 つのトークンで「ライセンスの有効化 12 か月+延長 12 か月」(一度に 2 年分の契約にする)を実施。                                                                                                    |
| 2年分<br>トークン×<br>2 |                                 |      | 例) 2022年1月15日に2つトークンを購入(トークンの有効期限は2023年12月31日)<br>1年日:購入同日の1月15日に2つのトークンを使って「ライセンスの有効化+延長」を実施。2024年1月14日までの使用期限のライセンスを取得。<br>注意点:購入同月にライセンスの有効化をしない場合、2つともトークンの有効期限までにライセンスの有効化が必要。(トークンの有効用限を過ぎるとライセンスの有効化ができなくなる。)                                                                                                    |
|                   | 初年度に<br>一括2年契約                  | 0    | ライセンスの有効化 トークン×2 入力(12 カ月 +12 カ月 =24 カ月)                                                                                                    |
|                   |                                 |      | 2022年1月15日         2023年1月15日           使用關始         使用%了                                                                                                    |
|                   |                                 |      | 【手順】 初年度:3つのトークンで「ライセンスの有効化12か月+延長12か月+延長12か月」(一度に3年分の契約にする)を実施。                                                                                                    |
| 3年分<br>トークン×<br>3 | 初年度に<br>一括3年契約                  | 0    | 例)2022年1月15日に3つトークンを購入(トークンの有効期限は2023年12月31日)<br>1年目:購入同日の1月15日に3つのトークンを使って「ライセンスの有効化+延長+延長」を実施。2025年1月14日までの使用期限のライセンスを取得。<br>注意点:購入同月にライセンスの有効化をしない場合、3つともトークンの有効期限までにライセンスの有効化が必要。(トークンの有効期限を過ぎるとライセンスの有効化ができなくなる。)                                                                                                    |
|                   |                                 |      | ライセンスの有効化     トーグン x3 入力 (12 カ月 +12 カ月 =36 カ月)                                                                                                    |
|                   |                                 |      |                                                                                                    |
|                   |                                 |      | 2022年1月15日         2023年1月15日         2024年1月15日         2025年1月15日           使用開始         使用終了                                                                                                    |
|                   |                                 |      | 【手順①】 初年度:3 つのトークンで「ライセンスの有効化 12 か月+延長 12 か月+延長 12 か月」(一度に 3 年分の契約にする)を実施。<br>【手順②】 12 か月経過後:残り 1つのトークンで「延長 12 か月」(延長 1 年分の契約にする)を実施。                                                                                                    |
|                   | 初年度に                            | Δ    | <ul> <li>例) 2022年1月15日に4つトークンを購入(トークンの有効期限は2023年12月31日)</li> <li>1年日:購入同日の1月15日に3つのトークンを使ってライセンスの有効がを実施。2025年1月14日までの使用期限のライセンスを取得。未使用のトークンが1つ残る。</li> <li>4年目:2025年1月14日に延長を行いたいが、すでにトークンの有効期限切れのため延長できない。延長できる最長は合計3年までなので、残り2年のタイミングである2023年1月14日からトークンの有効期限である2023年12月31日の間に1年の延長をする必要がある。</li> <li>注意点:初年度3年分有効化の後、ライセンス期限の残り2年からトークンの有効期限までの間に1年分延長をしないと、残り1年分のトークンの有効期限を切れてしまう。</li> </ul> |
| 4 年分              |                                 |      | ライセンスの有効化 トークン x3 入力 (12 ヵ月 +12 ヵ月 =36 ヵ月)<br>[手順①]                                                                                                    |
| トークン×             | 1年後に1年延長                        |      | 展長12ヵ月 トークン×1 入力(36ヵ月 +12ヵ月 =48ヵ月)<br>【手順②】                                                                                                    |
| 4                 |                                 |      |                                                                                                    |
|                   |                                 |      | 2022年1月15日         2023年1月15日         2024年1月15日         2025年1月15日         2026年1月15日           使用開始         トークン延長入力<br>[注意] 2023年12月31日までに延長入力をしないとトークンの有効期限が切れてしまいます。         使用終了                                                                                                    |
|                   | 初年度に<br>一括4年契約                  | ×    | できません。ライセンスの有効化の最長期間は 3 年(36 か月)となります。                                                                                                    |
| 5年分<br>トークン×<br>5 | 初年度に<br>一括3年契約<br>+<br>1年後に2年延長 | ×    | できません。ライセンス有効化の最長は3年間(36か月)となりますので、1年後に延長できるトークンは1つのみ(1年間の延長)となります。<br>また、トークンの有効期限は「翌年の12月31日」までと決まっているため、もう1つのトークンは有効期限切れとなります。                                                                                                    |
|                   | 初年度に                            |      |                                                                                                    |
|                   | 一括5年契約                          | ×    | でさません。フイセン人の有効化の最長期間は3年(36か月)となります。                                                                                                    |

※ Vectorworks サブスクリプションのコストは、2 年以上継続して使用する場合、永続ライセンスを購入した方が安価となります。

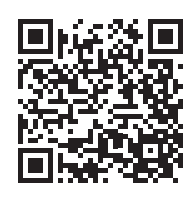

# https://customers.vectorworks.net/subscriptions

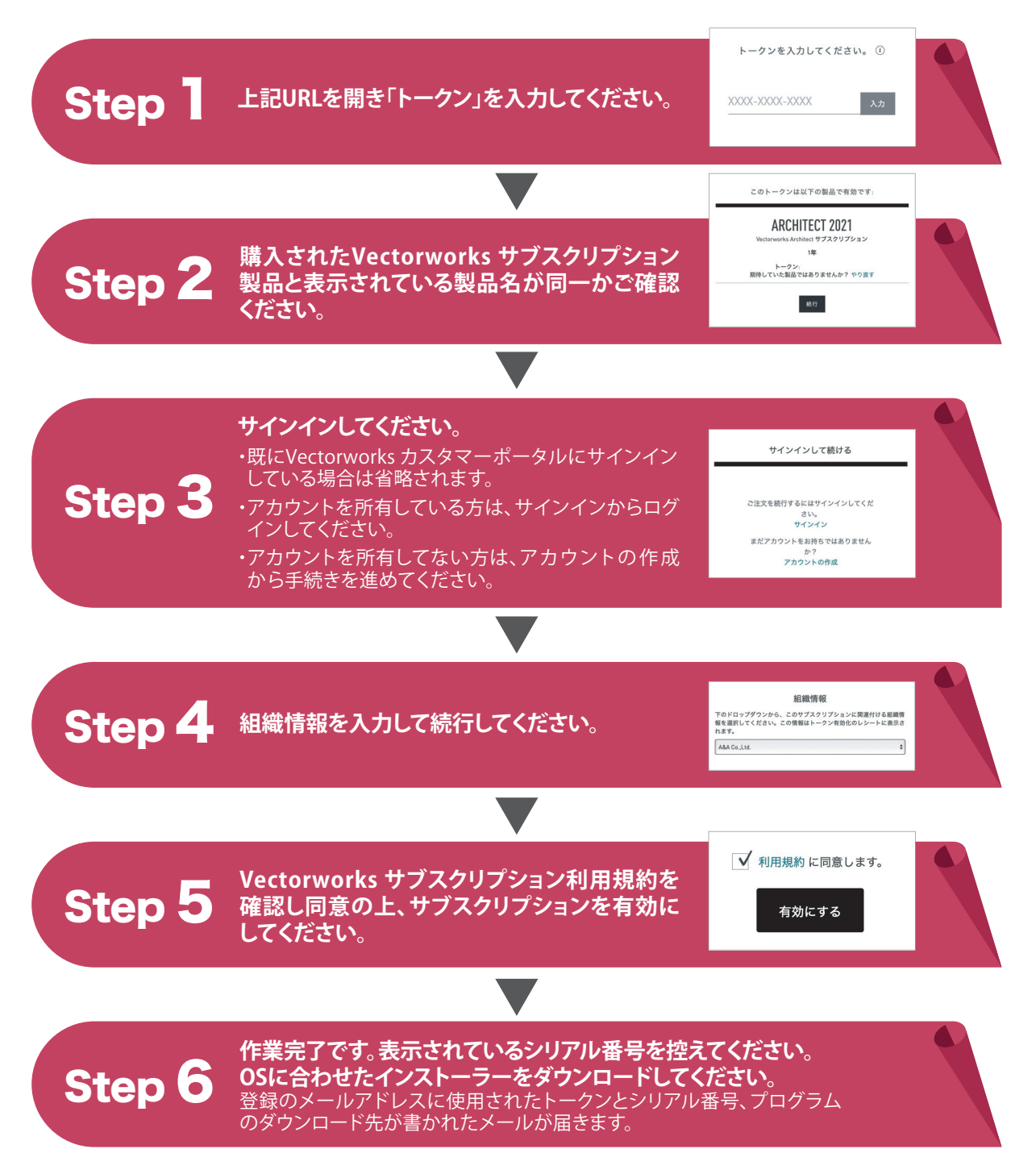

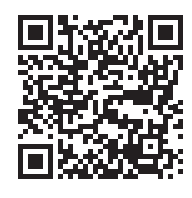

## https://customers.vectorworks.net/licenses#/subscriptions

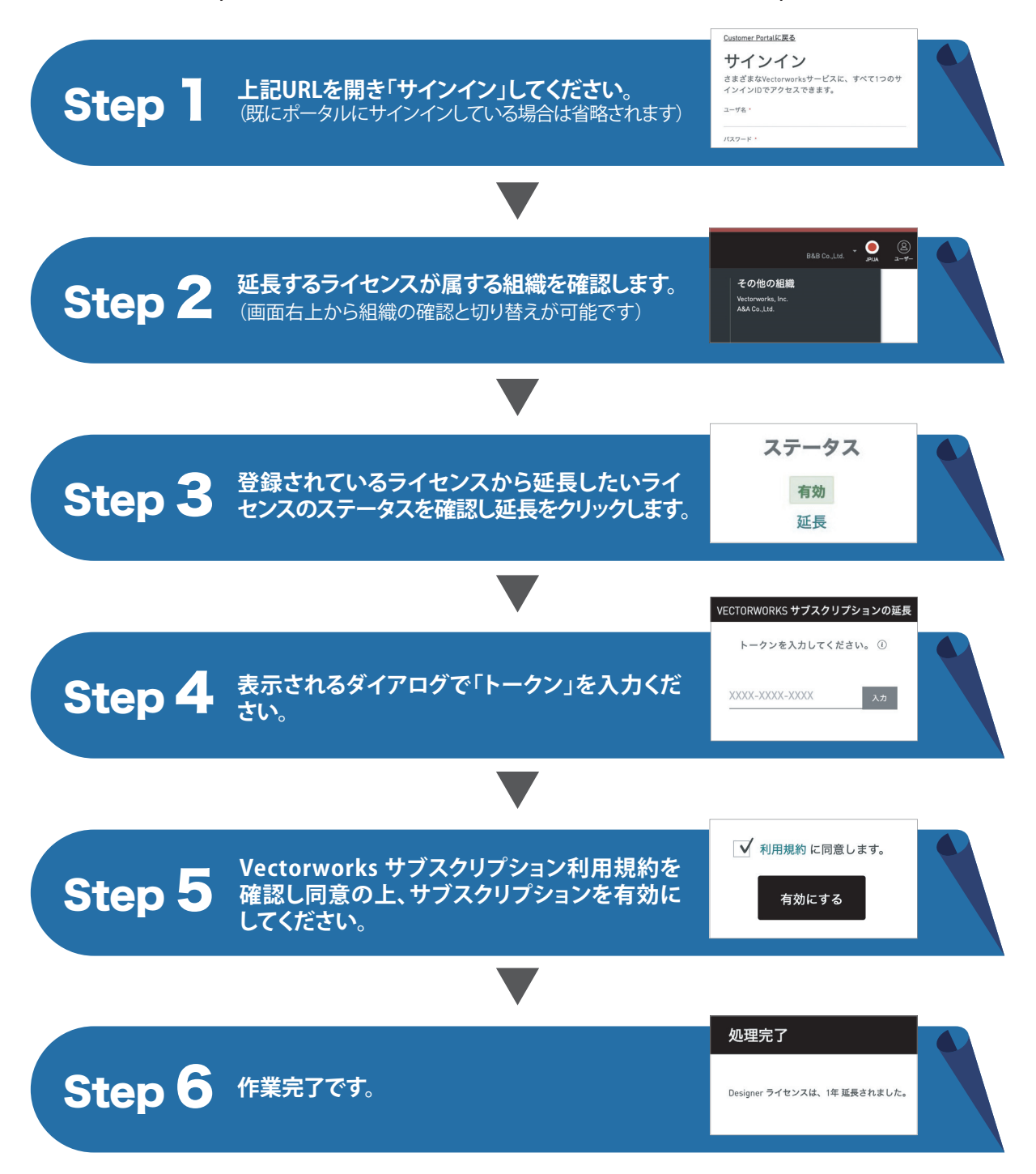

<本件に関する問い合わせ先> エーアンドエー営業部 https://www.aanda.co.jp TEL:03-6719-7459(土日、祝日を除く) email(一般の方):market@aanda.co.jp email(販売店):aa\_sl-team@aanda.co.jp

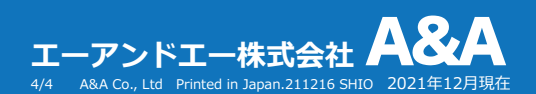